# 电子表格开始时间大于结束时间时弹出提示

### 示例说明

客户需求:在电子表格报表中,存在开始时间及结束时间 参数,客户的需求是开始时间不能大于结束时间,若大于则弹出提示。类似上述需求,可以参照如下方法进行设置。参考示例:

| 定制                       | 管理 开 | 始和结束2 × | 开始和结束2 |          |     |       |      |
|--------------------------|------|---------|--------|----------|-----|-------|------|
| 2 🗙 🕞 寺田 📾               |      |         |        |          |     |       |      |
| 开始时间* 2017 年 02 月 01 日 🛗 |      |         |        |          |     |       |      |
| 结束时间* 2016 年 12 月 14 日 🛗 |      |         |        |          |     |       |      |
|                          |      |         | 1      | 1        |     |       |      |
|                          | 名称   | 数量      | 运货商    | 运费       | 发货人 | 发货城市  | 发货区域 |
|                          |      |         |        | 提示信息     | 制小组 | ×     | 华东   |
|                          |      |         |        | 22102    |     |       | 华东   |
|                          |      | 1       | 结束时间7  | 下能早于开始时间 | 间   | 华北    |      |
|                          |      |         | · · ·  | 57.15    |     |       | 华东   |
|                          |      |         |        | 79.3     |     | 确定(0) | 华东   |
|                          |      |         | L      | 21.49    | 刘先生 |       | 西南   |
|                          |      |         |        | 64.86    | 陈先生 | 厦门    | 华南   |

#### 版本及客户端说明

1.smartbi版本: v6.1/v6.2

2.客户端: PC

3. 浏览器: IE11、谷歌浏览器(Chrome)、火狐浏览器(Firefox)

### 设置方法

1、首先在电子表格设计器(Microsoft Office Excel)中,创建电子表格报表。 示例中有开始时间及结束时间参数:

| 定制                                                      | 管理 开 | F始和结束2 × | 开始和结束2 |       |     |      |      |
|---------------------------------------------------------|------|----------|--------|-------|-----|------|------|
| ₹ ★ ●号出 局 开始时间* 2017 年 02 月 01 日 结束时间* 2016 年 12 月 14 日 |      |          |        |       |     |      |      |
|                                                         | 名称   | 数量       | 运货商    | 运费    | 发货人 | 发货城市 | 发货区域 |
|                                                         |      |          |        | 11.61 | 谢小姐 | 济南   | 华东   |
|                                                         |      |          |        | 29.83 | 谢丽秋 | 上海   | 华东   |
|                                                         |      |          | 1      | 43.9  | 黄小姐 | 秦皇岛  | 华北   |
|                                                         |      |          |        | 57.15 | 方先生 | 上海   | 华东   |
|                                                         |      |          |        | 79.3  | 成先生 | 南昌   | 华东   |
|                                                         |      |          |        | 21.49 | 刘先生 | 成都   | 西南   |
|                                                         |      |          |        |       |     |      |      |

2、在浏览器的资源定制节点下,选中电子表格,右键选择 编辑宏 进入报表宏界面。

3、在报表宏界面**新建客户端模块**。在弹出的**新建模块**对话框中,选择对象为spreadSheetReport、事件为onRenderReport、并把下面宏代码复制到代 码编辑区域。

#### 宏类型

| 类型         | 对象                | 事件             |
|------------|-------------------|----------------|
| ClientSide | spreadsheetReport | onRenderReport |

## 宏代码

```
function main(spreadsheetReport) {
   spreadsheetReport._jhy_doRefresh = spreadsheetReport.doRefresh;
   spreadsheetReport.doRefresh = function(fromButton, delayMask) {
      var endtime = new Date(spreadsheetReport.getParameterValue(""));
      var starttime = new Date(spreadsheetReport.getParameterValue(""));
      var starttime = new Date(spreadsheetReport.getParameterValue(""));
      var starttime = new Date(spreadsheetReport.getParameterValue(""));
      var starttime = new Date(spreadsheetReport.getParameterValue(""));
      var starttime = new Date(spreadsheetReport.getParameterValue(""));
      var starttime = new Date(spreadsheetReport.getParameterValue(""));
      var starttime = new Date(spreadsheetReport.getParameterValue(""));
      var starttime = new Date(spreadsheetReport.getParameterValue(""));
      var starttime = new Date(spreadsheetReport.getParameterValue(""));
      var starttime = new Date(spreadsheetReport.getParameterValue(""));
      var starttime = new Date(spreadsheetReport.getParameterValue(""));
      var starttime = new Date(spreadsheetReport.getParameterValue(""));
      var starttime = new Date(spreadsheetReport.getParameterValue(""));
      var starttime = new Date(spreadsheetReport.getParameterValue(""));
      var starttime = new Date(spreadsheetReport.getParameterValue(""));
      if (endtime < starttime) {
           //windowAlert("");
           setTimeout(function() {
               alert("");
            }, 100);
           return;
      }
      this._jhy_doRefresh(fromButton, delayMask);
    }
}
</pre>
```

注:结束时间减去开始时间大于90天时弹出提示,可参考以下宏代码。

| 类型         | 对象                | 事件             |
|------------|-------------------|----------------|
| ClientSide | spreadsheetReport | onRenderReport |

```
function main(spreadsheetReport) {
   spreadsheetReport._jhy_doRefresh = spreadsheetReport.doRefresh;
    spreadsheetReport.doRefresh = function(fromButton, delayMask) {
       var endtime = new Date(spreadsheetReport.getParameterValue("").replace(/\-/g, "/"));
       var starttime = new Date(spreadsheetReport.getParameterValue("").replace(/\-/g, "/"));
       if (endtime.getTime() - starttime.getTime() > 1000 * 3600 * 24 * 90) {
           //windowAlert("");
           setTimeout(function() {
               alert("90");
           },
           100);
           return;
        }
       this._jhy_doRefresh(fromButton, delayMask);
   }
}
```